## VER CLASE GRABADA POR ZOOM

1) Ingresar al sistema <u>ciunac.q10.com</u>, colocar su usuario y contraseña luego dar clic en INGRESAR.

| 76584631  |          |  |
|-----------|----------|--|
| ••••••    |          |  |
| Recordarm | e?       |  |
| hi        |          |  |
|           | Ingresar |  |

2) Dar clic en los siguientes botones: ACADEMICO → EDUCACIÓN VIRTUAL → AULAS VIRTUALES

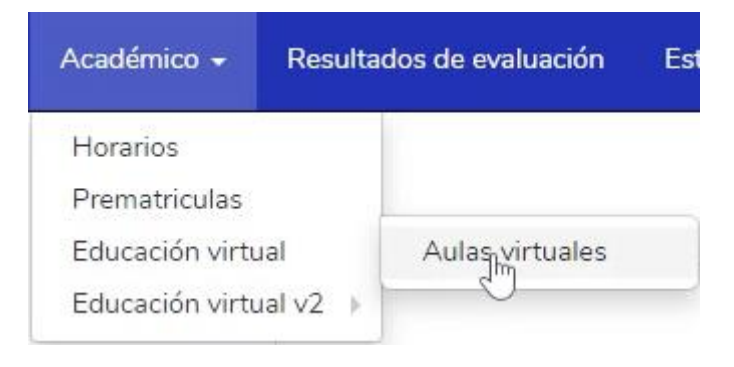

## 3) Dar clic en la opción CLASES GRABADAS

| Duración: 200 minutos | PORTUGUÉS BÁSICO 2<br>Docente: Magnolia Karen Dominguez Rodriguez<br>Curso: PORTUGUÉS BÁSICO 2 S1-INTENSIVO   | Próxima clase |
|-----------------------|----------------------------------------------------------------------------------------------------|---------------|
|                       | Inicia: jueves, 04 mayo 2023 07:30 p.m.<br>Duración: 200 minutos<br>Esperando que el docente inicie la clase. |               |

## 4) Verá una tabla con las clases grabadas, solo de clic en el OJO para ver la grabación de la clase

| Fechas: Todas 👻                     |                                 |                    |                                    |                | ← Volver a a  | Volver a aulas virtuale |  |
|-------------------------------------|---------------------------------|--------------------|------------------------------------|----------------|---------------|-------------------------|--|
| Fecha                               | Curso                           | Asignatura         | Docente                            | Aula           | Grabaciones   |                         |  |
| jueves, 27 abril 2023 07:30 p.m.    | PORTUGUÉS BÁSICO 1 S1-INTENSIVO | PORTUGUÉS BÁSICO 1 | Dominguez Rodriguez Magnolia Karen | Aula Virtual 2 | Grabación 1   | ۲                       |  |
| miércoles, 26 abril 2023 07:30 p.m. | PORTUGUÉS BÁSICO 1 S1-INTENSIVO | PORTUGUÉS BÁSICO 1 | Dominguez Rodriguez Magnolia Karen | Aula Virtual 2 | Grabación 1   | ۲                       |  |
| martes, 25 abril 2023 07:30 p.m.    | PORTUGUÉS BÁSICO 1 S1-INTENSIVO | PORTUGUÉS BÁSICO 1 | Dominguez Rodriguez Magnolia Karen | Aula Virtual 2 | Grabación 1 🗸 | /ista Previa            |  |
| lunes, 24 abril 2023 07:30 p.m.     | PORTUGUÉS BÁSICO 1 S1-INTENSIVO | PORTUGUÉS BÁSICO 1 | Dominguez Rodriguez Magnolia Karen | Aula Virtual 2 | Grabación 1   | r.                      |  |
| viernes, 21 abril 2023 07:30 p.m.   | PORTUGUÉS BÁSICO 1 S1-INTENSIVO | PORTUGUÉS BÁSICO 1 | Dominguez Rodriguez Magnolia Karen | Aula Virtual 2 | Grabación 1   | ٢                       |  |
| jueves, 20 abril 2023 07:30 p.m.    | PORTUGUÉS BÁSICO 1 S1-INTENSIVO | PORTUGUÉS BÁSICO 1 | Dominguez Rodriguez Magnolia Karen | Aula Virtual 2 | Grabación 1   | ۲                       |  |
| miércoles, 19 abril 2023 07:30 p.m. | PORTUGUÉS BÁSICO 1 S1-INTENSIVO | PORTUGUÉS BÁSICO 1 | Dominguez Rodriguez Magnolia Karen | Aula Virtual 2 | Grabación 1   | ۲                       |  |
| martes, 18 abril 2023 07:30 p.m.    | PORTUGUÉS BÁSICO 1 S1-INTENSIVO | PORTUGUÉS BÁSICO 1 | Dominguez Rodriguez Magnolia Karen | Aula Virtual 2 | Grabación 1   | ۲                       |  |
| lunes, 17 abril 2023 07:30 p.m.     | PORTUGUÉS BÁSICO 1 S1-INTENSIVO | PORTUGUÉS BÁSICO 1 | Dominguez Rodriguez Magnolia Karen | Aula Virtual 2 | Grabación 1   | ۲                       |  |

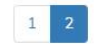